### 悅明達科技VBell CP-7 七吋全網型保全影視對講機快鎏安裝指南

# VBell

### 1 打開紙箱

打開紙箱→取出其內物件。 您的紙箱應含有: ■ 一台CP-7

#### ■ 一個CP-7壁掛架

■ 一條DI/DO線

若以上項目有缺少或損壞,請通知您的悅明達科技 業務代表,並請保存紙箱及包裝材。

#### 2 移除透明保護膜

在 CP-7 七吋全網型保全影視對講機上有透明保護 膜,請移除。

### 3 安裝尺寸與圖示

CP-7安裝簡易,請按以下步驟安裝。

- 步驟1:佈線和安裝在牆壁上。選擇一個地方,將 壁掛架以四顆螺絲固定在您希望的位置, 再掛上CP-7主體。如右上圖所示。
- 步驟2:POE機型,請將乙太網路線直接連接到 CP-7背面的LAN埠。

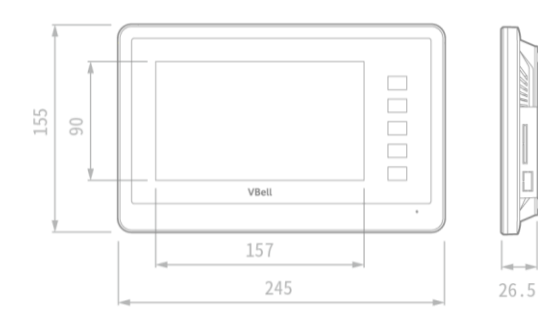

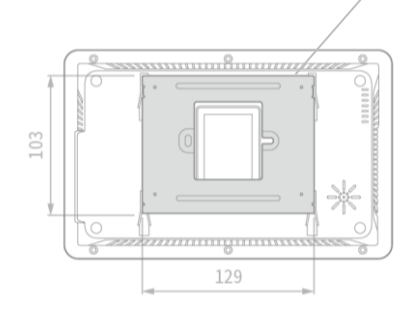

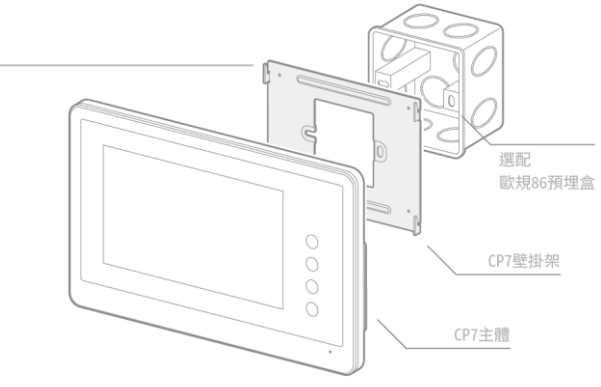

#### 4 如何使用CP-7

當您插妥乙太網路線後即立刻接上電·CP-7 螢 幕左上角將出現一隻企鵝·您將看見企鵝下方出現 MAC 地址、您的 IP 位置、以及版本號碼,如下圖所

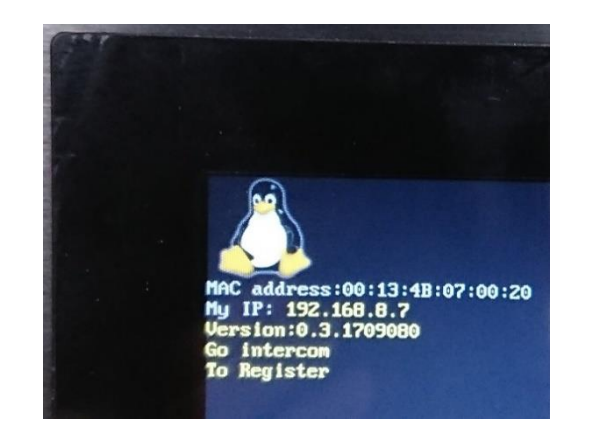

然後 CP-7 首頁將自動出現,並顯示如右圖: CP-7 首頁畫面左側顯示溫度、天氣、及日期、時 間。畫面右側顯示四組防盜監控畫面。畫面底部 有情境控制、及對講功能,稍後我們將介紹每項 功能。在畫面最右側並提供五個功能按鈕。

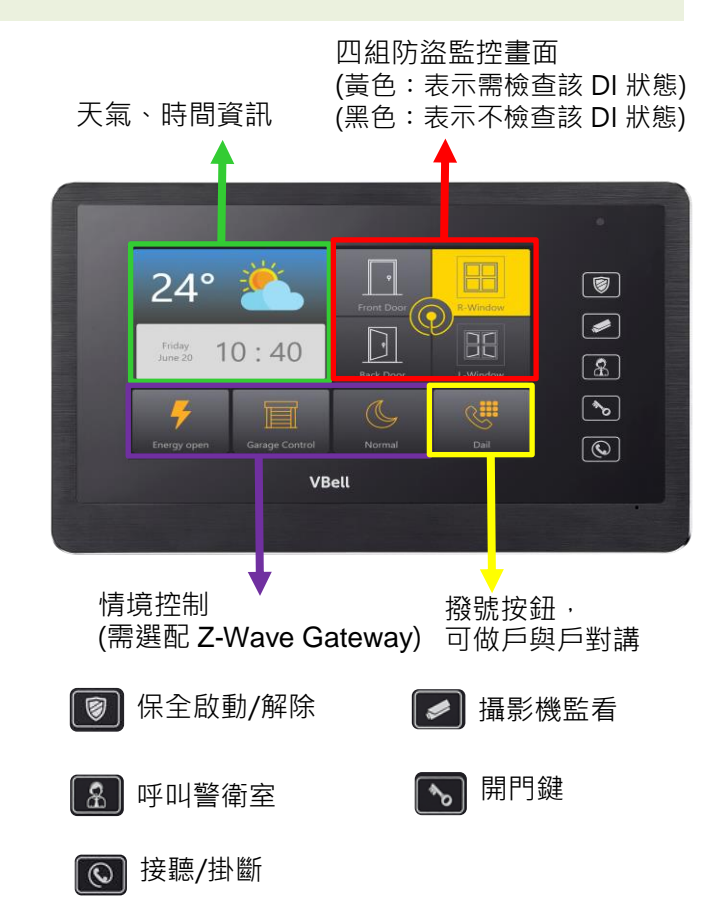

## VBell

http://avadesign.com.tw

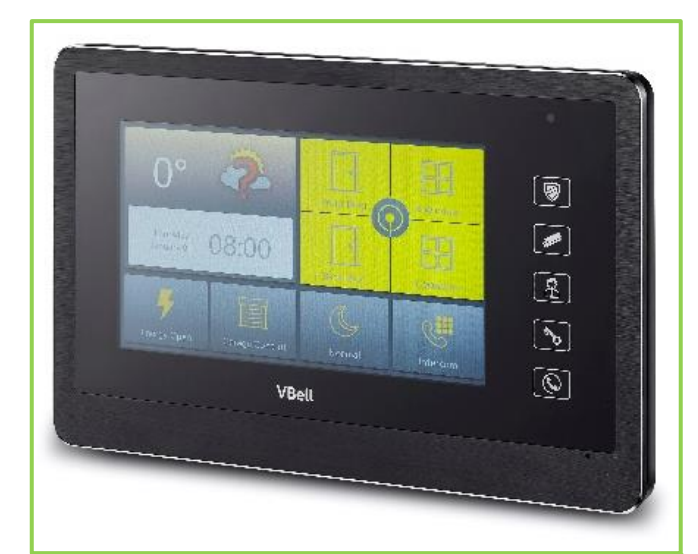

# **CP-7** 七时全網型保全影視對講機

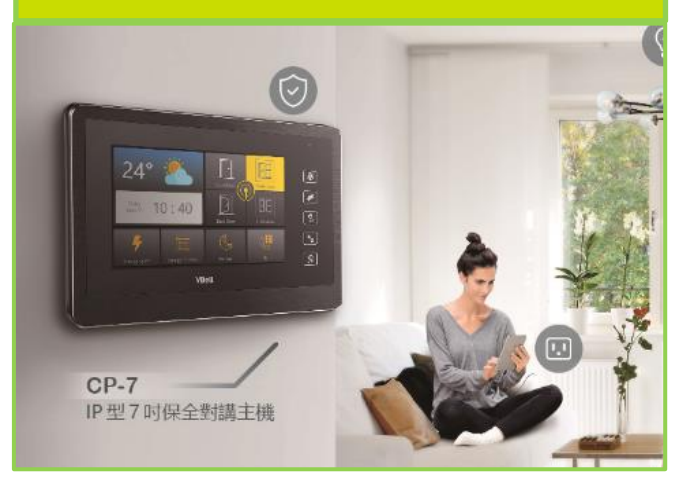

#### 快速安裝指南 版本 1.1 01-12-2017 悦明達科技有限公司

#### 5 設定

以手指觸按 CP-7 首頁畫面的時間欄位時,將自動 跳出一組 QR code, 如下圖所示:

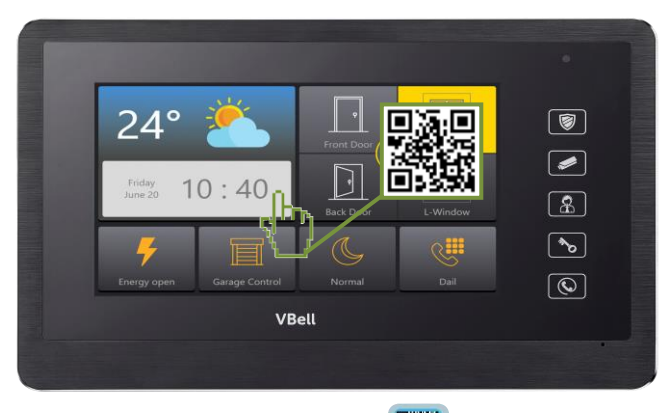

可用智慧手機的 QR 掃描器 📲 或 LINE 的 QR

掃描器來掃描此 QR code,即得如下畫面: 【注意】須將智慧手機設置在與 CP-7 同網段下。

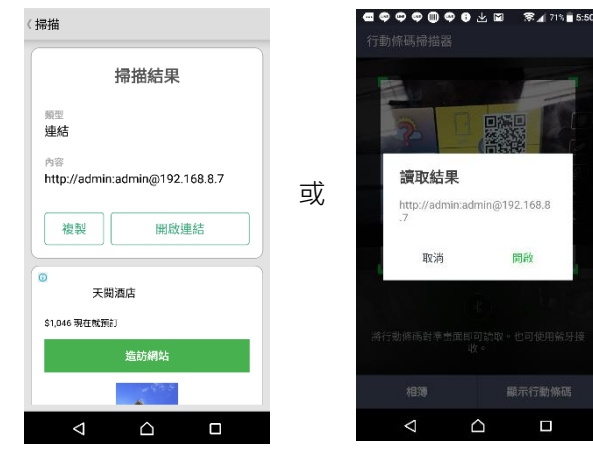

直接用手機開啟連結後,即可進入設定頁面,提 供裝置狀態資訊、保全設定、對講設定、以及系 統設定功能,今將分別簡要介紹如右:

欲獲得更多相關資訊,請另行參見 CP-7 使用手冊。

| •      | 192.108.8.7 | r/cgi-bin/inio.phj | L :               |  |  |  |
|--------|-------------|--------------------|-------------------|--|--|--|
| 裝置     | 資訊          |                    |                   |  |  |  |
| 9-     | H SELEXA HT |                    |                   |  |  |  |
| **     | 直貝計         |                    |                   |  |  |  |
| 產品名稱   |             | CP7                | CP7               |  |  |  |
| 硬體版本   |             | 0.1.17             | 0.1.17            |  |  |  |
| 韌體版本   |             | 0.3.170            | 0.3.1709080       |  |  |  |
| 開機時間   |             | 1:06               | 1:06              |  |  |  |
|        |             |                    |                   |  |  |  |
| 絊      | 略狀態         |                    |                   |  |  |  |
| MAC位址  |             | 00:13:4            | 00:13:48:07:00:20 |  |  |  |
| DHCP狀態 |             | 關閉                 | 關閉                |  |  |  |
| IP位址   |             | 192.168            | 192.168.8.7       |  |  |  |
| 網路遮罩   |             | 255.255            | 255.255.0.0       |  |  |  |
| 預設匝道   |             | 192.168            | 192.168.8.1       |  |  |  |
| D      | 4S          | 8.8.8.8            |                   |  |  |  |
|        | <1          | $\land$            | п                 |  |  |  |
|        | 7           |                    |                   |  |  |  |

| @ ¢            | , <b>~~~</b>           | ± ≋₁          | 71% 🗎  | 5:51 |  |
|----------------|------------------------|---------------|--------|------|--|
| $\hat{\Omega}$ | 192.168.8.7/cgi-bin/   | Info.ph       | 2      | :    |  |
| 裝置             | 資訊                     |               |        |      |  |
| 狀態             |                        |               |        |      |  |
| 保全             | 设定 <del>▼</del>        |               |        |      |  |
| 保全             |                        |               |        |      |  |
| 開門             | 我定                     |               |        |      |  |
| DIÈ            | 皖定                     |               |        |      |  |
| 對講             | <b>设定-</b>             |               |        |      |  |
| 新統             |                        |               |        |      |  |
| M              | AC位址                   | 00:13:4B      | 07:00: | 20   |  |
| Dł             | HCP狀態                  | 關閉            |        |      |  |
| IP             | 位址                     | 192.168.      | 8.7    |      |  |
| 網              | 路遮罩                    | 255.255.0     | D.O    |      |  |
| 預              | 設匝道                    | 192.168.8.1   |        |      |  |
| 01             | 45                     | 8.8.8.8       |        |      |  |
| e¢             | •••••••                | <u>لا</u> هيا | 71%    | 5:51 |  |
| $\hat{\Omega}$ | 192.168.8.7/cgi-bin/   | Info.phj      | 2      | ÷    |  |
| 裝置             | 資訊                     |               |        |      |  |
| 狀態             |                        |               |        |      |  |
| 保全             | <b>公定 <del>、</del></b> |               |        |      |  |
| 對講師            | ②定 →                   |               |        |      |  |
|                | 基本設定                   |               |        |      |  |
| SIP            | 何服器                    |               |        |      |  |
| 探察             |                        |               |        |      |  |
| 音論             | (控制                    |               |        |      |  |
| 系統             |                        |               |        |      |  |
| DH             | CP狀態                   | 關閉            |        |      |  |

192.168.8.7

255.255.0.0

192.168.8.1

8.8.8.8

IP位址

網路遮罩

預設匝道

DNS

■ 裝置資訊:包含硬體版本、MAC 號碼、IP 位置等。 ■ 保全設定>保全設定: 保全啟動、觸發及響鈴的可設 定範圍是 **1~999** 秒。

■ 保全設定>開門設定: 該頁面之 API 是選配 UltraHub 後,可在此設定四個情境。 備註:若需要透過 CP-7 上的開門 鍵做開門,則須在此開門事件中填 入'curl http://admin:admin@門口機 的

IP/DP/doorunlock.ncgi?id=fromCP 7 &';但若您更改過門口機的網頁 登入帳號密碼,則 admin:admin 須改成變更後的帳號密碼。

保全設定>DI 一般設定: D1~D6 提供 NC (Normal Close)跟 NO (Normal Open)做 設定。

| 對講設定>SIP 基本設定:                                                 |
|----------------------------------------------------------------|
| 門口機:(1)P2P 模式時,填寫                                              |
| DP-104/DP-201 的 IP                                             |
| 位置。                                                            |
| (2)SIP 註冊模式時,                                                  |
| 填寫 DP-104/ DP-                                                 |
| <b>201/ DP-303</b> 的分                                          |
| 機。                                                             |
| 管理員:(1)P2P 模式時, 填寫                                             |
| AVA-610的 IP 位置。                                                |
| (2)SIP 註冊模式時,                                                  |
| 填寫 AVA-610 的分                                                  |
| 機。                                                             |
| 對講記宁、SID 伺服器・                                                  |
|                                                                |
|                                                                |
| 名 <sub>物・UF-/</sub> 社冊之名 <sub>物</sub><br>句明盟・CID comment ID 位罢 |
| 问版码. SIP server IP 位直                                          |

■ 對講設定>攝影機: 設定觀看監視器的時間。